# How to Drop Classes in ctcLink

This guide will show you how to drop classes you've enrolled for at Peninsula College.

Note: You may want to speak with an advisor about how dropping classes will affect your financial aid or your education plan.

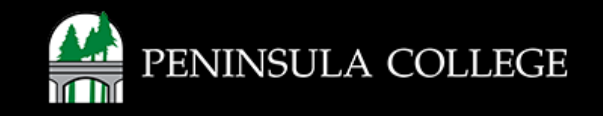

Note: You may want to speak with an advisor about how dropping classes will affect your financial aid or your education plan.

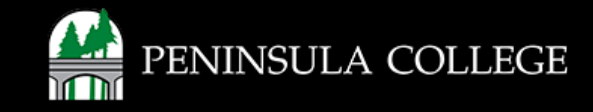

#### **Proceed to ctcLink:**

1. Open web browser and go to the ctcLink Mobile Site OR open the ctcLink app on your mobile device.

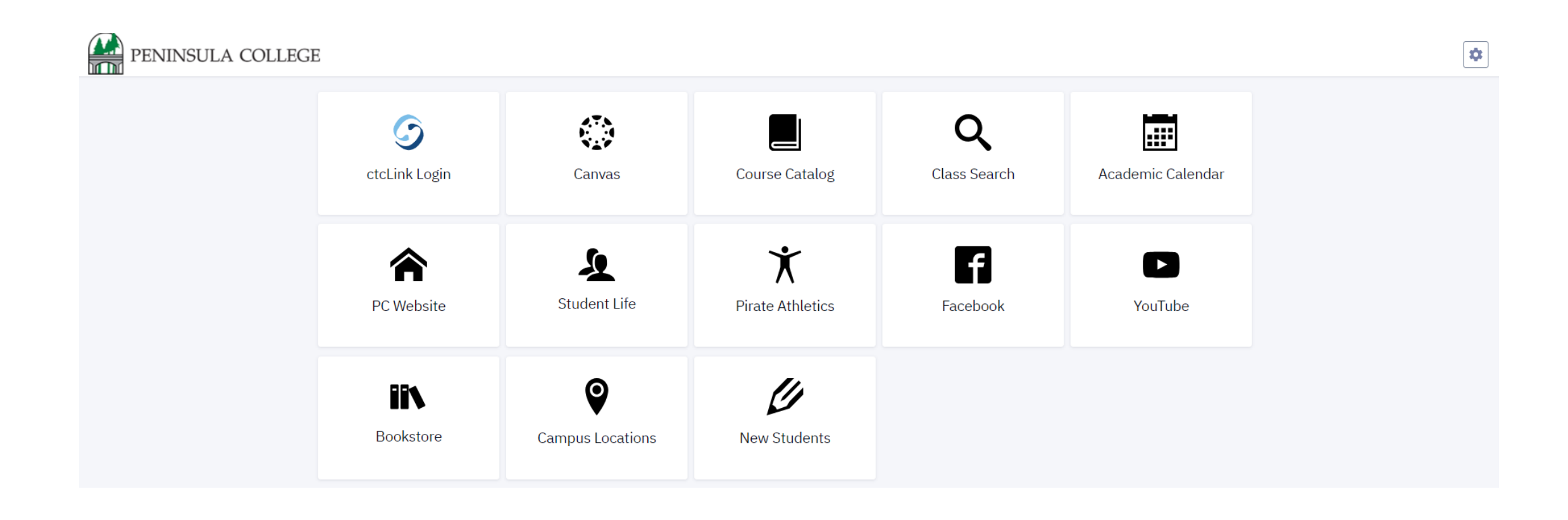

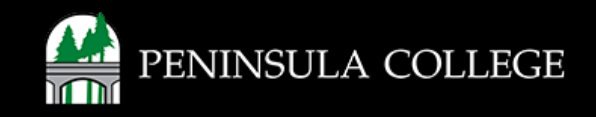

## Navigate to ctcLink Login Portal:

2. Select/Tap on the ctcLink Login Tile.

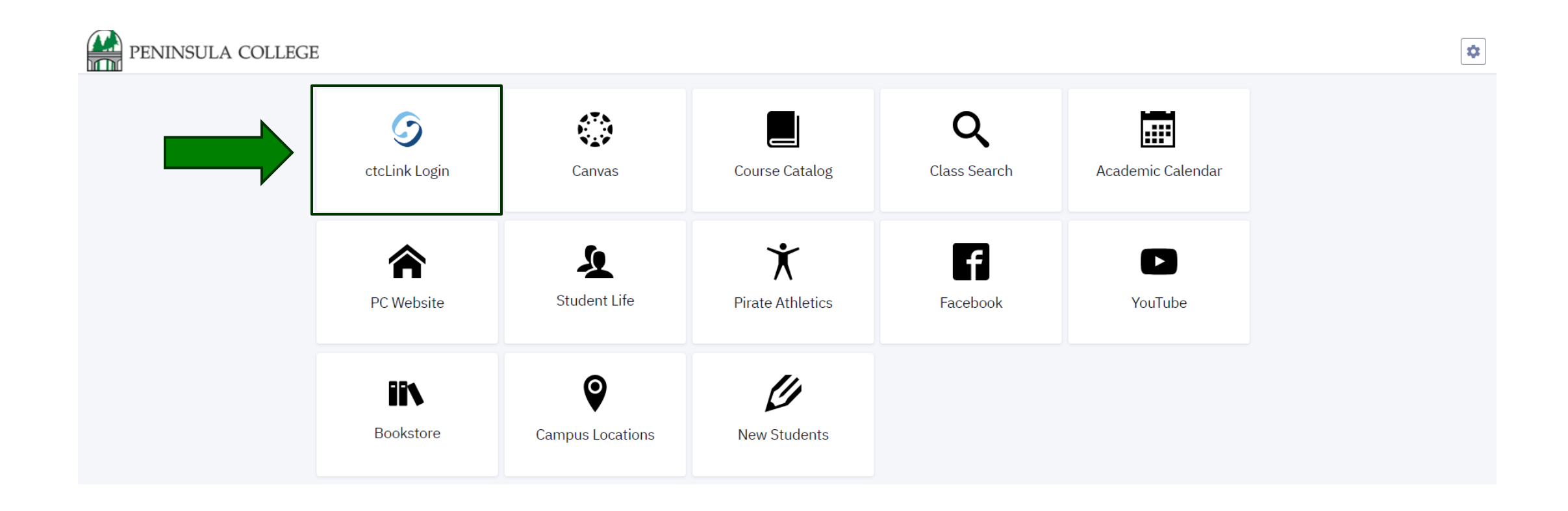

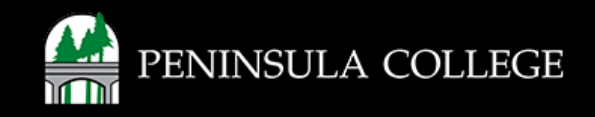

#### Log in to ctcLink:

3. Log in to ctcLink.

|                  | <b>OctcLink</b>                                   |  |  |  |  |  |  |  |
|------------------|---------------------------------------------------|--|--|--|--|--|--|--|
| Was              | hington State Community and<br>Technical Colleges |  |  |  |  |  |  |  |
| ctcLink          | ID                                                |  |  |  |  |  |  |  |
| 1                |                                                   |  |  |  |  |  |  |  |
| Passwo           | rd                                                |  |  |  |  |  |  |  |
| C Kee            | p me signed in                                    |  |  |  |  |  |  |  |
|                  | Sign in                                           |  |  |  |  |  |  |  |
| Reset Pa         | assword                                           |  |  |  |  |  |  |  |
| Unlock /<br>Help | Account                                           |  |  |  |  |  |  |  |
| Ho               | w to Enable Screen Reader Mode                    |  |  |  |  |  |  |  |
|                  | Activate Your Account                             |  |  |  |  |  |  |  |

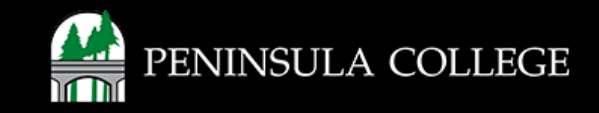

## **Expand Enrollment:**

4. On the left, select **Enrollment** to expand the menu.

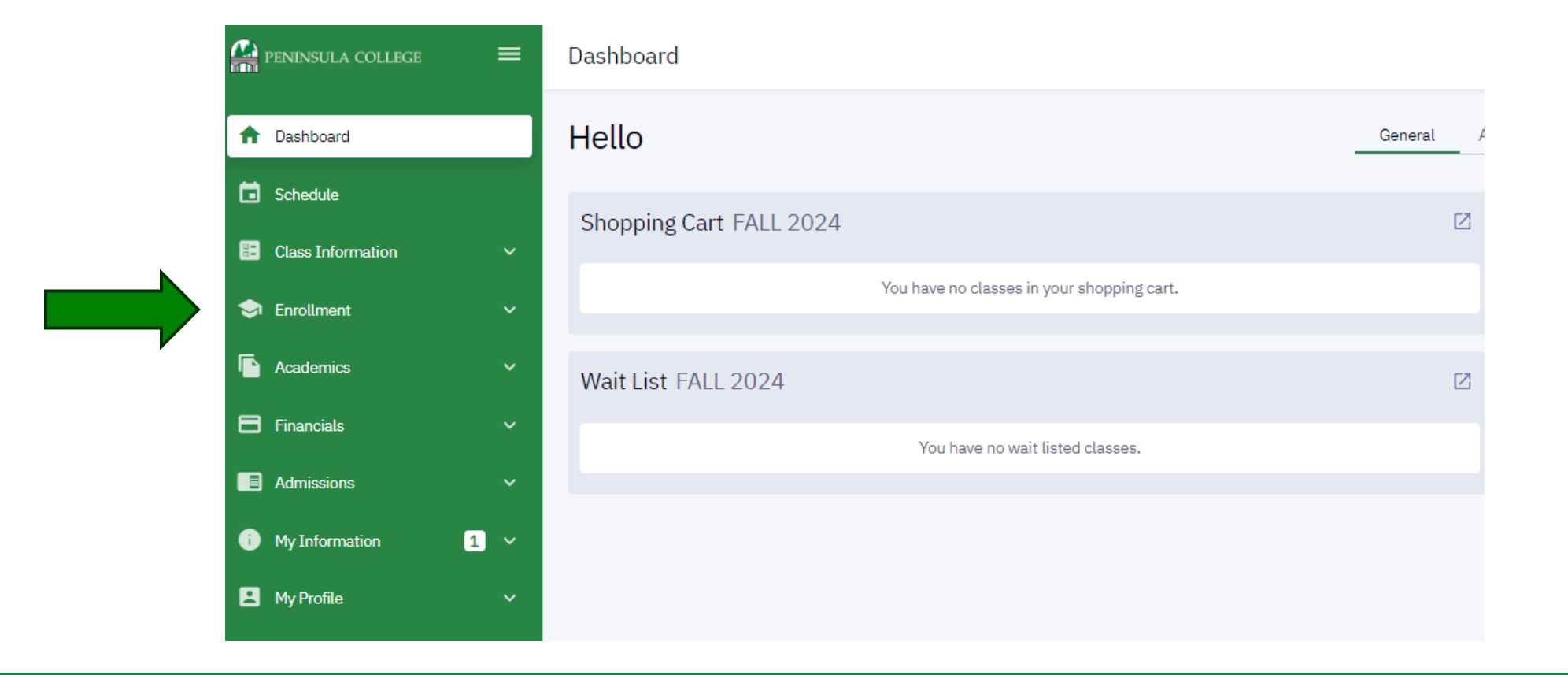

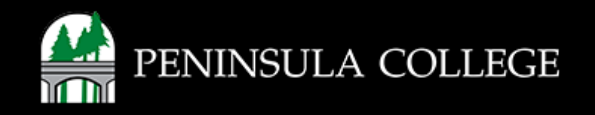

### **Select Drop Classes:**

5. Select Drop Classes from list of options.

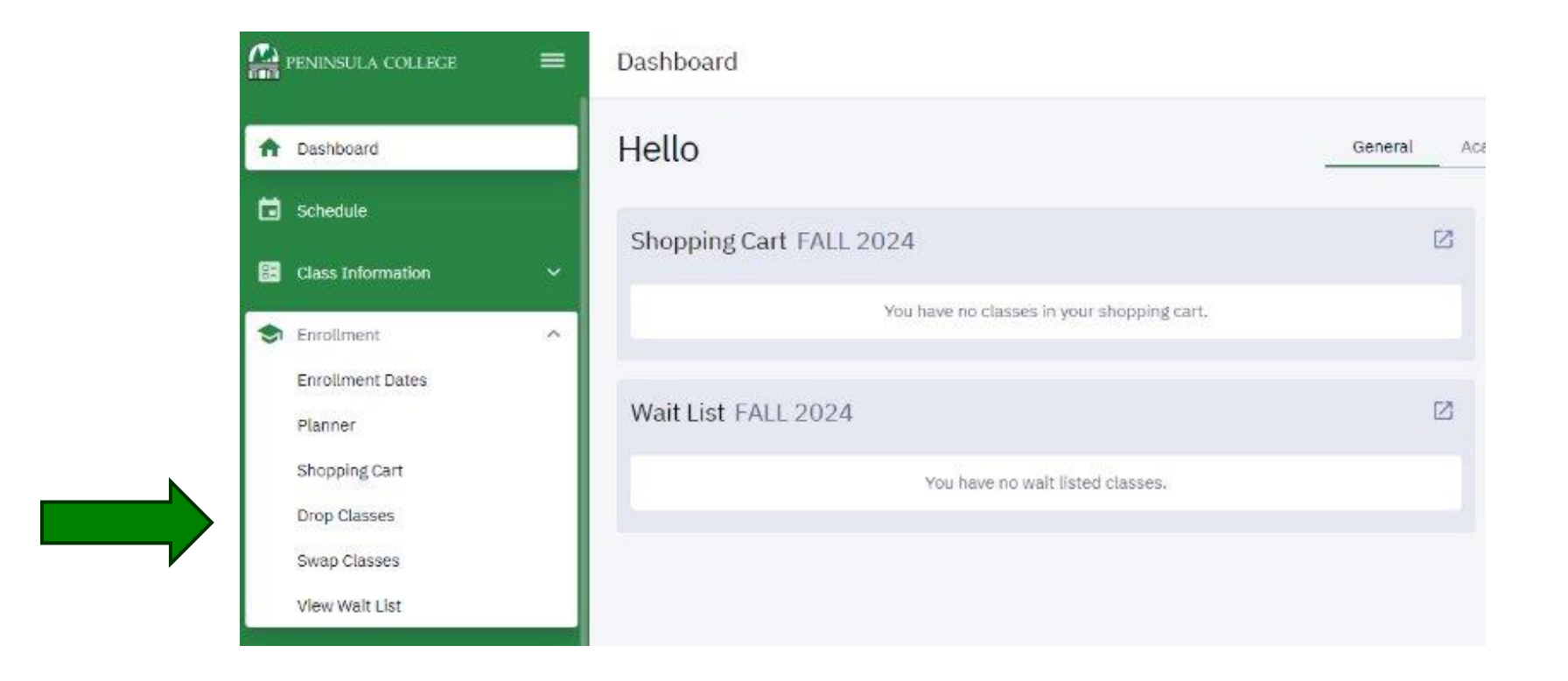

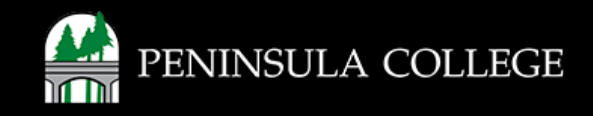

## **Review Classes:**

6. You will now see the list of classes you may drop. Review this list to determine which class(es) you'd like to drop.

| PENINSULA COLLEGE                                                                                                    | =      | Drop Classes                                |                          |      |       |     |        |                |       |        |  | \$ |  |  |
|----------------------------------------------------------------------------------------------------|--------|---------------------------------------------|--------------------------|------|-------|-----|--------|----------------|-------|--------|--|----|--|--|
| n Dashboard                                                                                                    |        | FALL 2024 Enrolled Units: 5                 |                          |      |       |     |        |                |       |        |  |    |  |  |
| Schedule                                                                                                    |        | Select classes to drop and then select Drop |                          |      |       |     |        |                |       |        |  |    |  |  |
| Class Information                                                                                                    | ¥1     | CLASS                                       | DESCRIPTION              | DAYS | START | END | ROOM   | INSTRUCTOR     | UNITS | STATUS |  |    |  |  |
| <ul> <li>Enrollment</li> <li>Enrollment Dates</li> <li>Planner</li> <li>Shopping Cart</li> <li>Drop Classes</li> <li>Swap Classes</li> <li>View Wait List</li> </ul> | ^<br>~ | ART 104<br>1-LEC (14273)                    | Drawing:Methods/Material | ONL  |       | 20  | Online | Michael Miller | 5     | Ł      |  | :  |  |  |

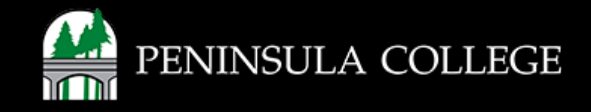

#### **Select Classes:**

7. On the right, select the class(es) you'd like to drop by adding a checkmark.

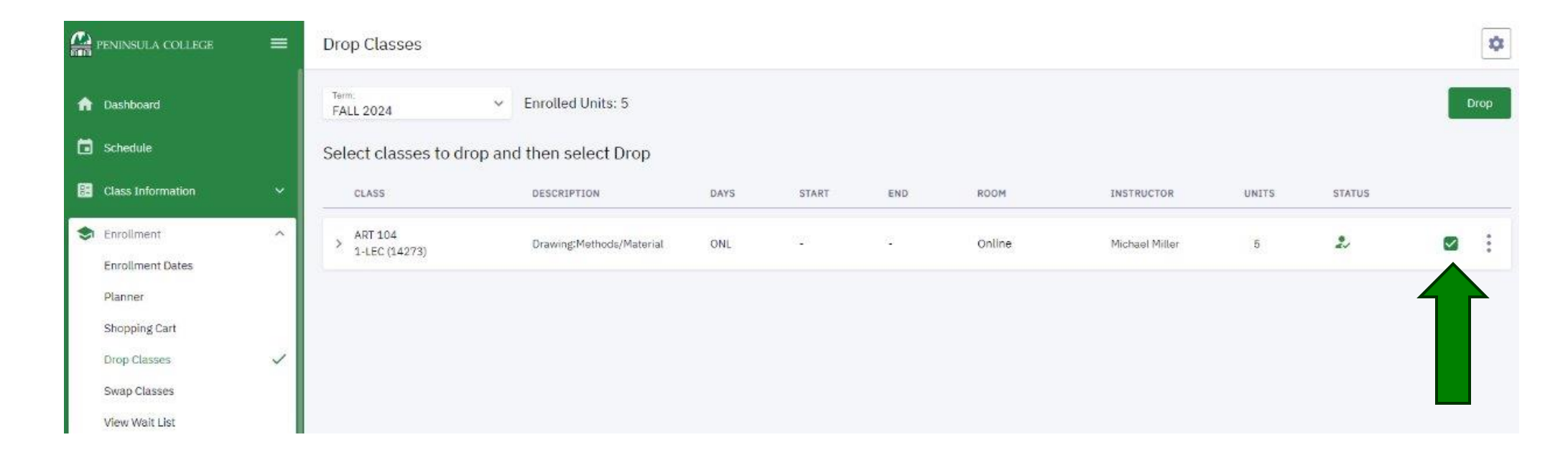

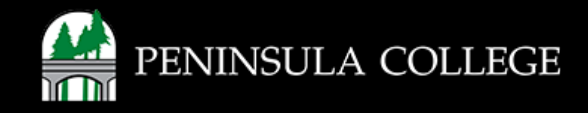

#### **Drop Classes:**

8. Once you have made your selection(s), select the **Drop** button.

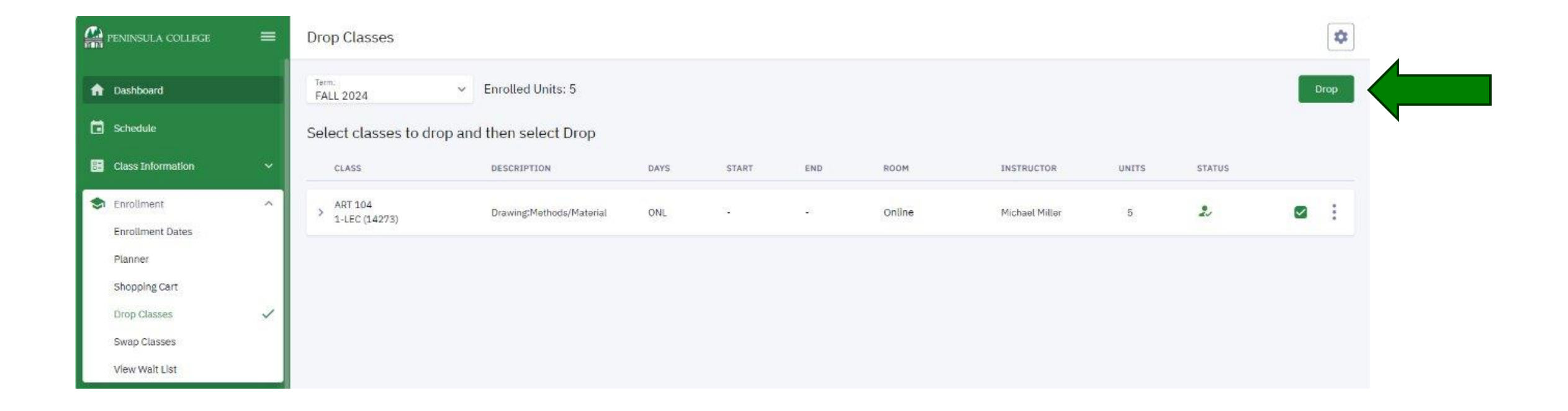

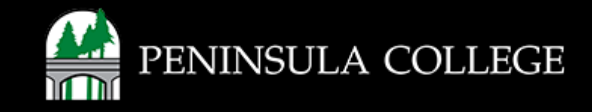

## **Drop Confirmed:**

9. You will now receive a message confirming that your class has been dropped. Click **OK** to dismiss this message.

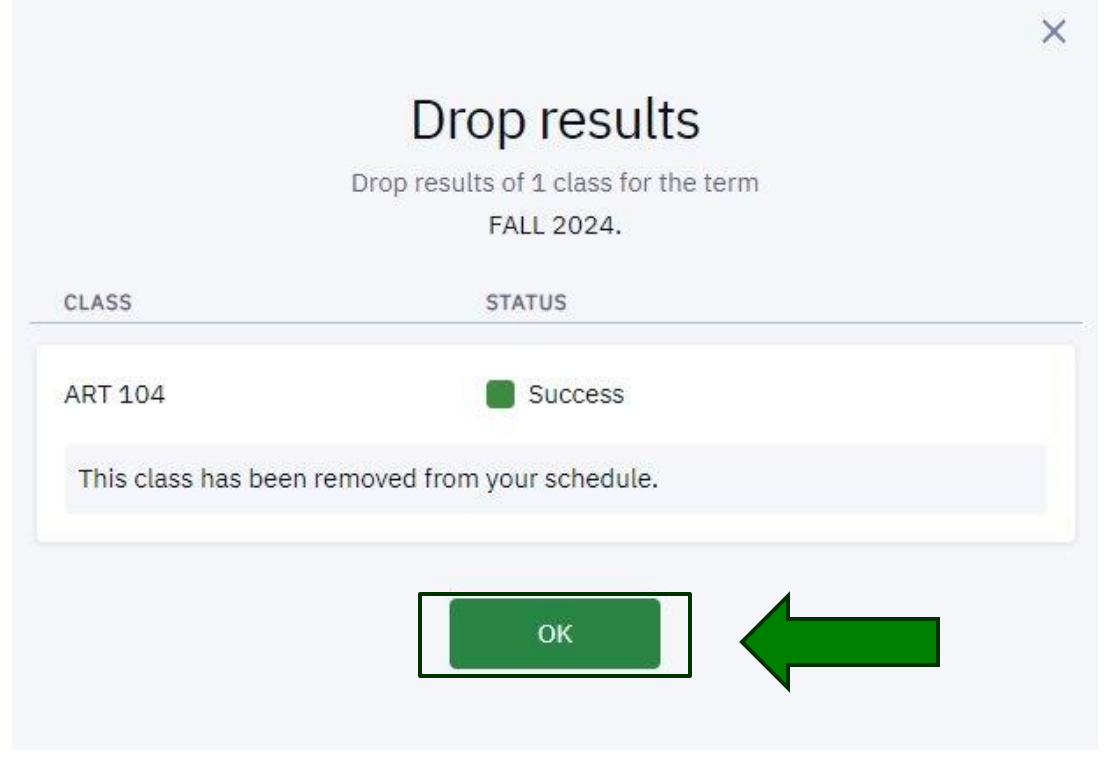

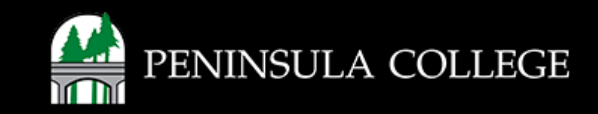

## **Enrollment Issues?**

If you are experiencing issues with enrolling for classes, first try clearing your Internet browser history and try again.

If you are still experiencing issues, please contact Student Services at (360) 417-6340 or email us at <u>studentservices@pencol.edu</u>

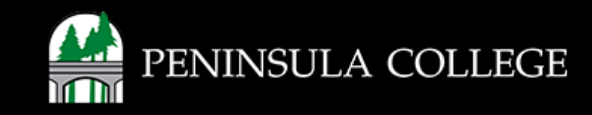

If you have any questions or need further assistance contact the IT Help Desk at (360) 417-6565 or <u>helpdesk@pencol.edu</u>

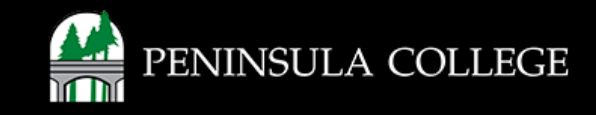